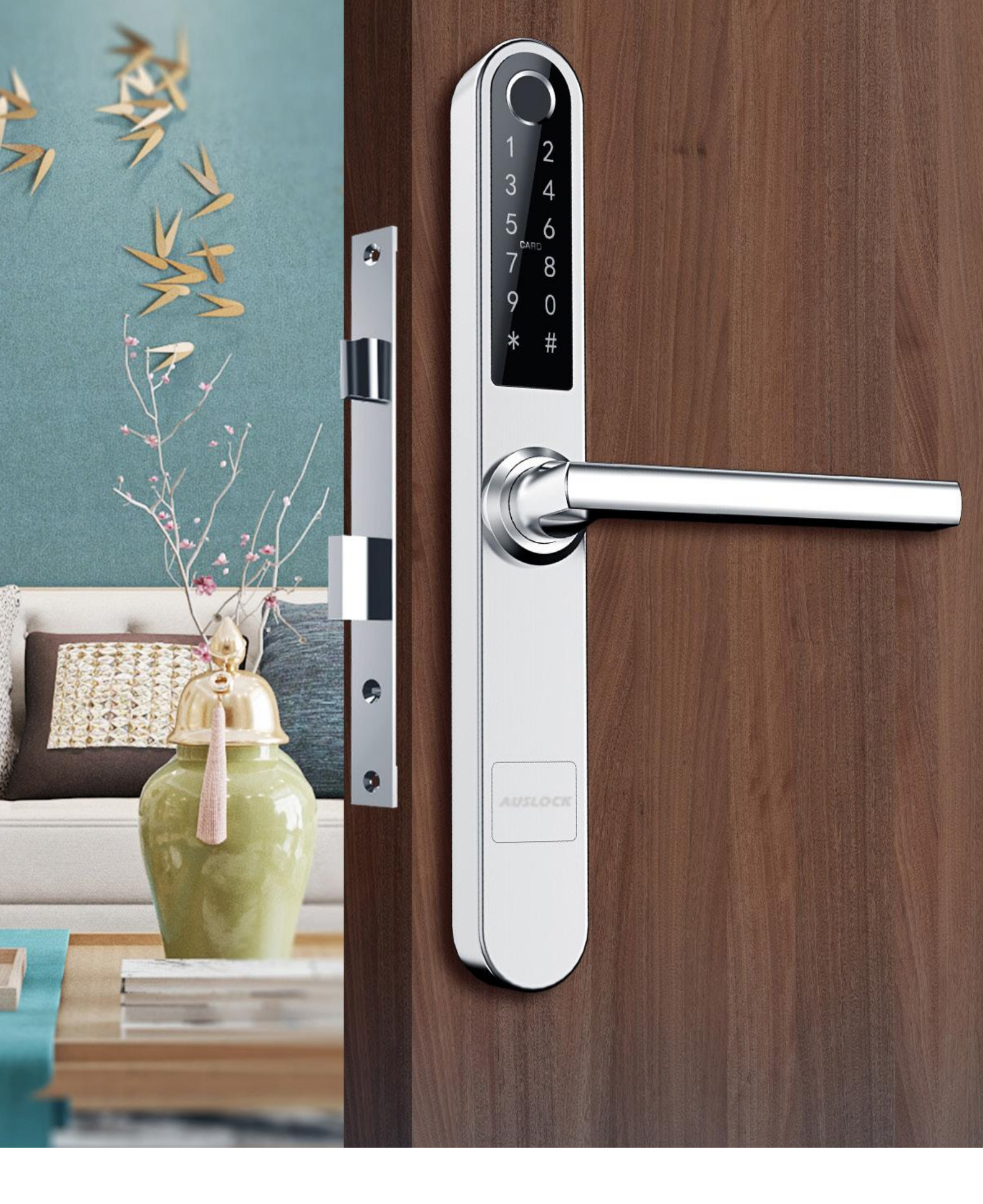

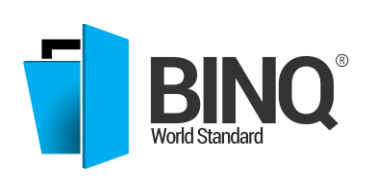

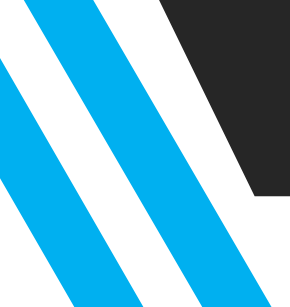

**BINQ Pty Ltd** 2-4 Ashley Park Drive, Chelsea Heights 3196 ABN 26 527 991 799 03 9773 2373 info@binq.com.au www.binq.com.au ACN 133 693 461

## SMART LOCK SYSTEM START UP

 Open the cover off the battery
 Long pess the, "reset", button on the back panel for 5 seconds
 Press, "000#,"to complete initialization

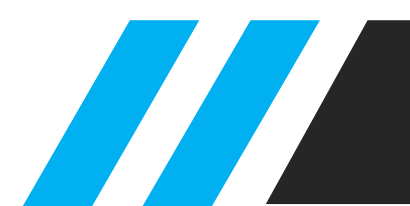

## **6 WAYS TO UNLOCK**

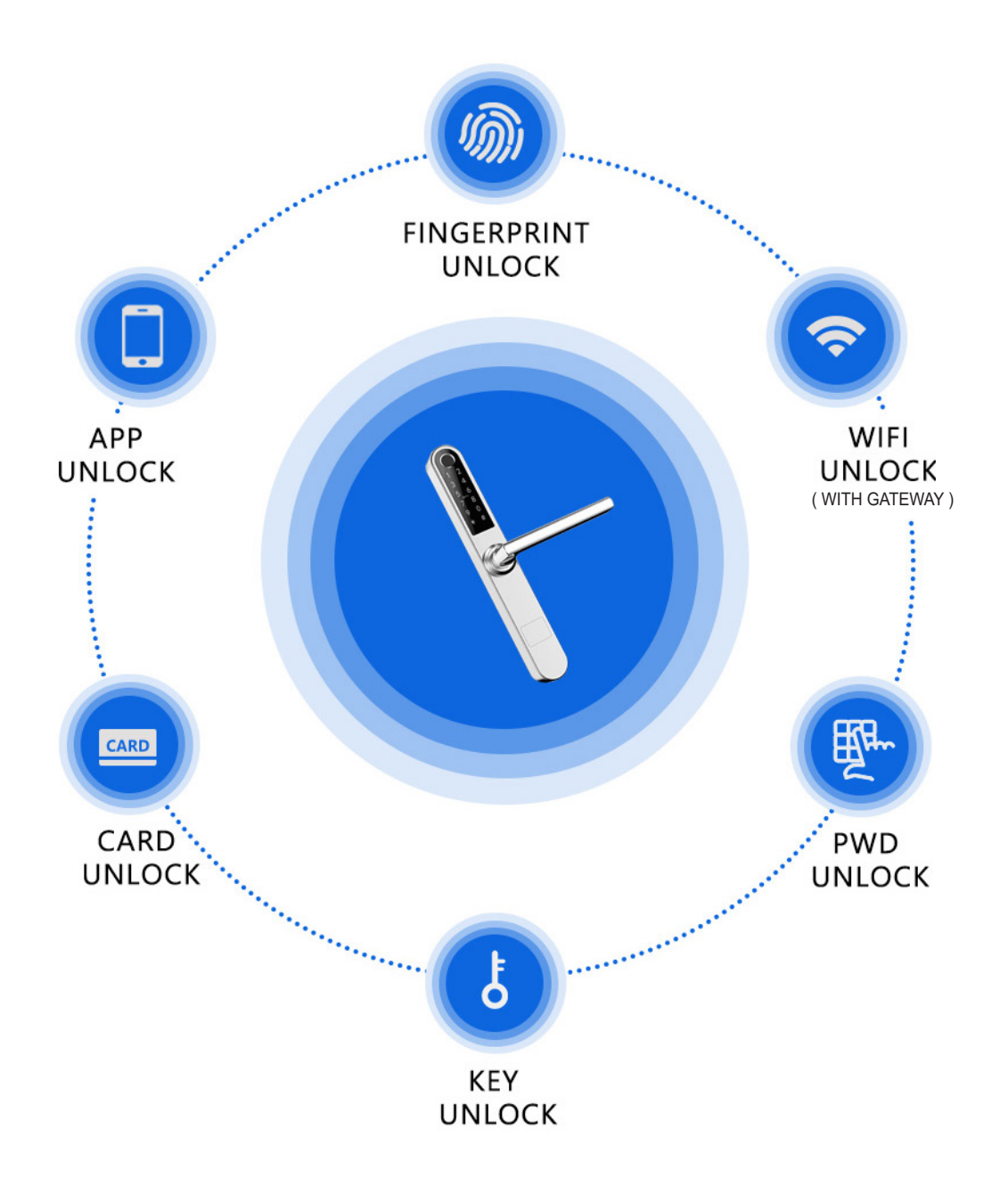

#### GATEWAY KEY FEATURES

- The gateway is a bridge between smart locks and home WIFI networks.
- The user can remotely view and calibrate the time of the lock, read the unlocking records.
- Connect your mobile phone to the WIFI network which the gateway is connected to.

WIFI UNLOCK

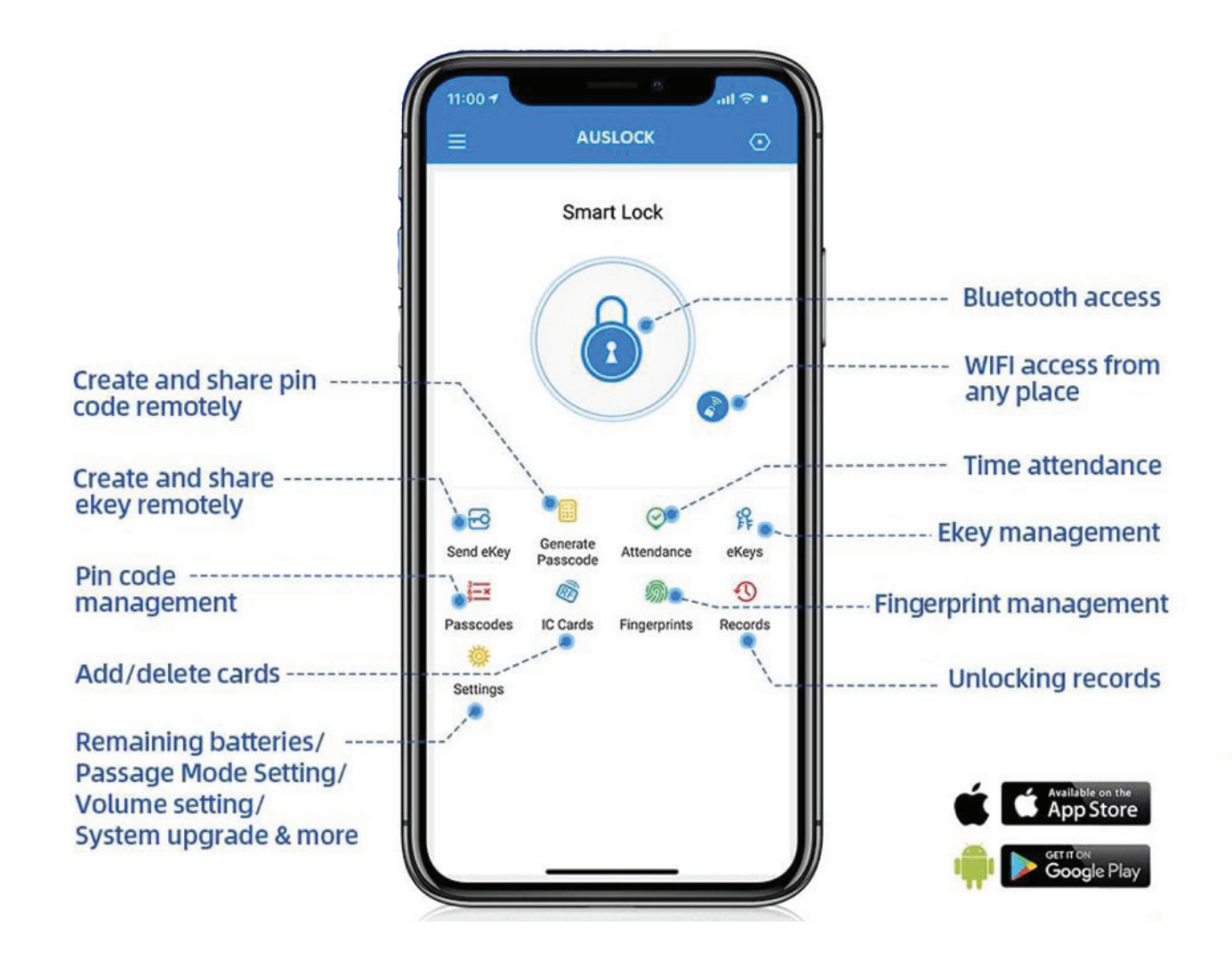

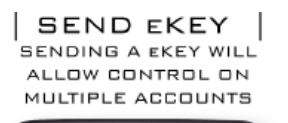

| 3:22 🕫           | ····· •                           |
|------------------|-----------------------------------|
| <del>&lt;</del>  | Send eKey                         |
| Timed Permanent  | t One-time Cyclic                 |
| Recipient        | jinter Recipient's Account 🙆      |
| Name             | Please Enter a Name for this eKey |
| Start Time       | 2020.01.21 20:06                  |
| End Time         | 2020.01.21 21:06                  |
| Authorized Admin |                                   |
|                  | Send                              |
|                  |                                   |

IDEAL FOR RENTALS, GUESTS, AIRBNB AND MUCH MORE

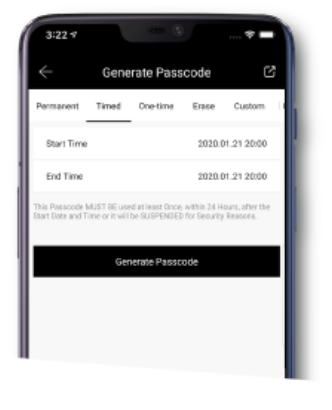

DNE-TIME CODES

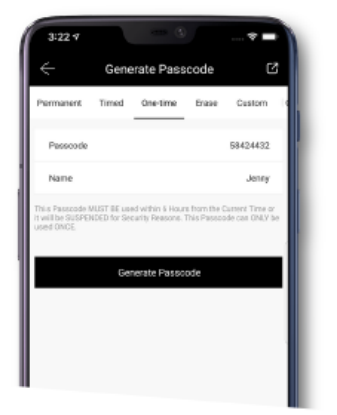

CYCLIC CODES

| 3-22-7                                                                                                    |          |         |        |        |
|----------------------------------------------------------------------------------------------------|----------|---------|--------|--------|
| $\leftarrow$                                                                                                    | Generate | Passo   | ode    | C      |
| nent Timed                                                                                                    | One-time | Erase   | Custom | Cyclic |
| Mode                                                                                                    |          |         | 1      | uecday |
| Start Time                                                                                                    |          |         |        | 08.00  |
| End Time                                                                                                    |          |         |        | 11:00  |
| Passoode                                                                                                    |          |         | 324    | 547788 |
| Name House Cleaner                                                                                                    |          |         |        |        |
| This Passcode MUST BE used at least Drive, within 24 Hours, after the<br>Diart Date and Time or it will be SUSPEMDED for Security Reasons. |          |         |        |        |
| Geografia Passocoria                                                                                                    |          |         |        |        |
|                                                                                                    | Generate | Passcoo | 9      |        |
|                                                                                                    |          |         |        |        |

#### **SLIM SERIES**

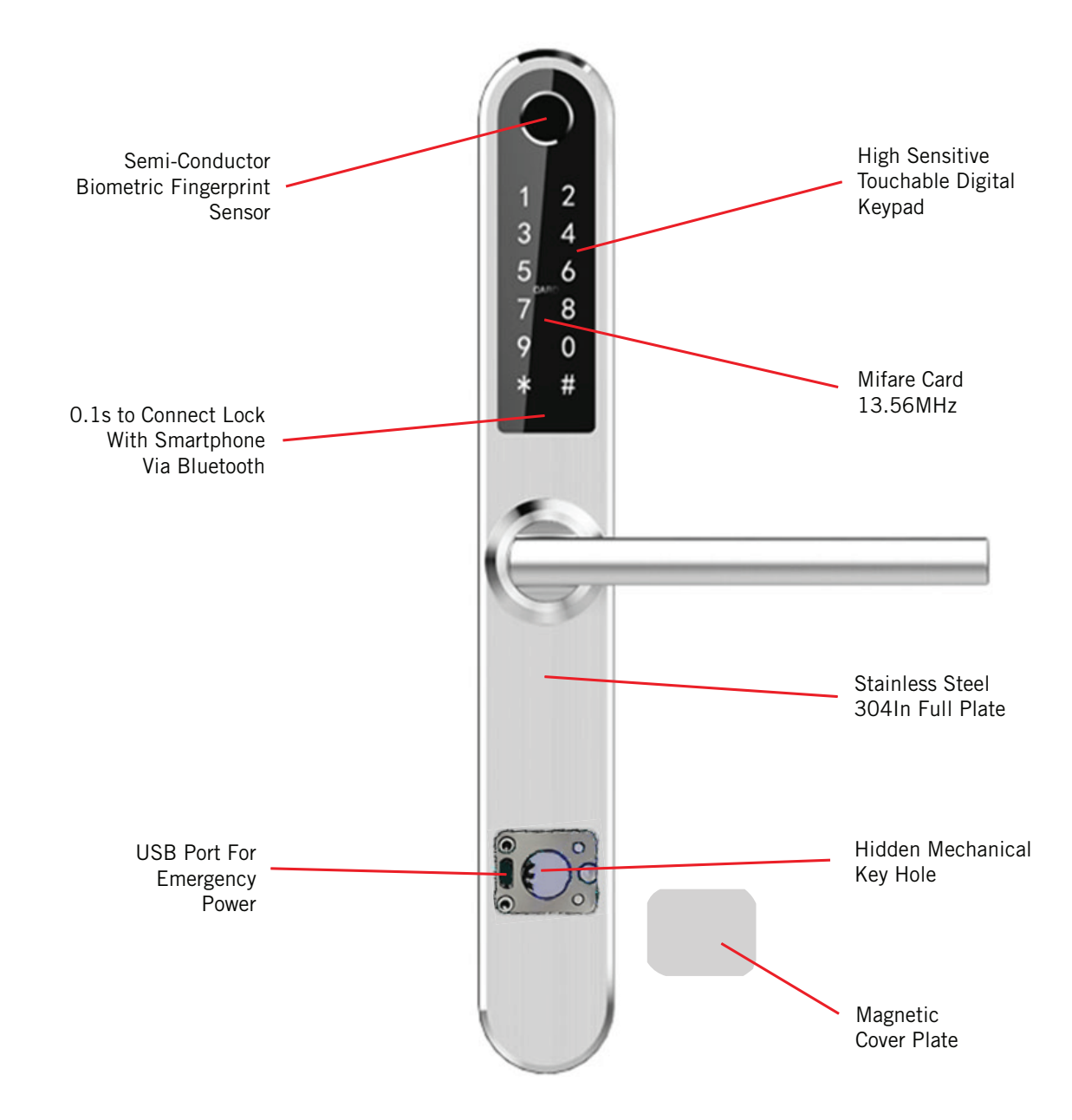

#### **KEY FEATURES**

- Ultra-slim 38mm stainless steel panel, waterproof IP55
- Compatible with Roto Multipoint Door Locks
- Lever operated to activate deadbolts
- APP to manage the lock from any place, compatible with Amazon Alexa and Google Home
- Anti-theft, Random pincode, AES 256 encryption
- Service life of Electronic part ≥200,000 times
- Service life of Mechanical part ≥200,000 times
- Anti-smashing, Anti-sawing
- Suitable for Aluminium, Timber, Security and uPVC Doors.

#### HANDLE OPTIONS

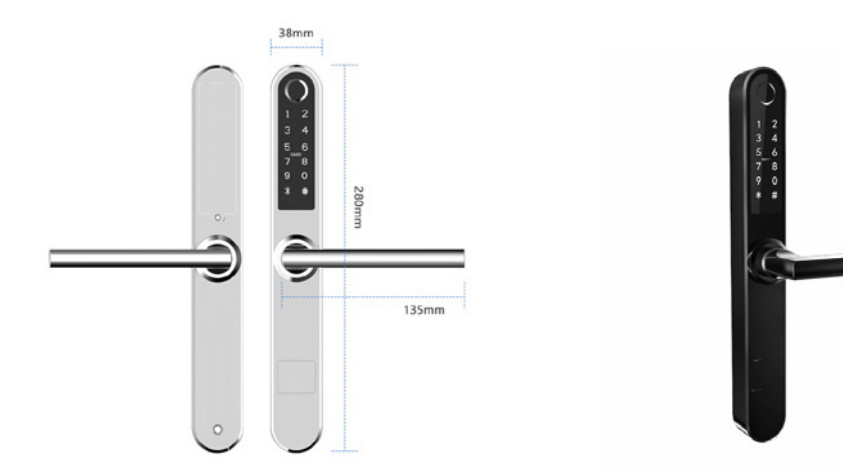

AL-S31 SS Stainless Steel AL-S31 BK Black

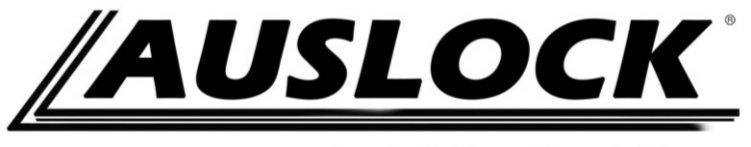

Lock Better. Live Better.

# **Smart Lock User Manual**

#### **Special Attention:**

- 1. Please keep mechanical key on person as you exit in case a manual override is required.
- 2. Please change the batteries when notified by low wattage alarm.

#### 1. Lock Structure

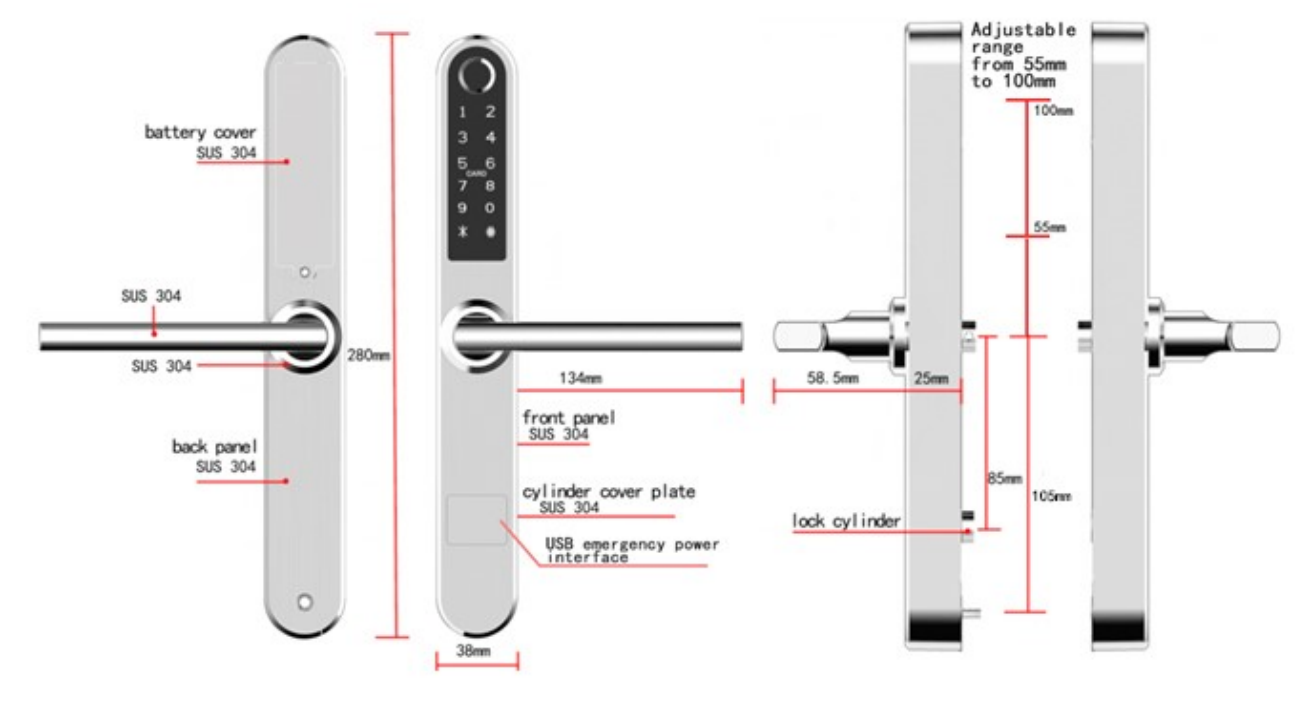

#### **System Initialization**

Open the cover of the battery, long press the

"Reset" button on the back panel for 5s, press

"000#", and the initialization is complete

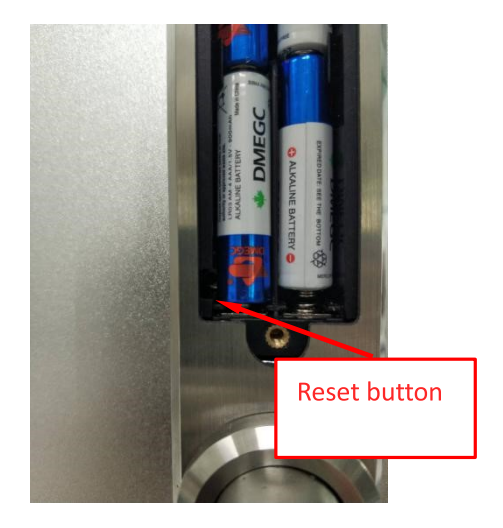

### 5.Registration

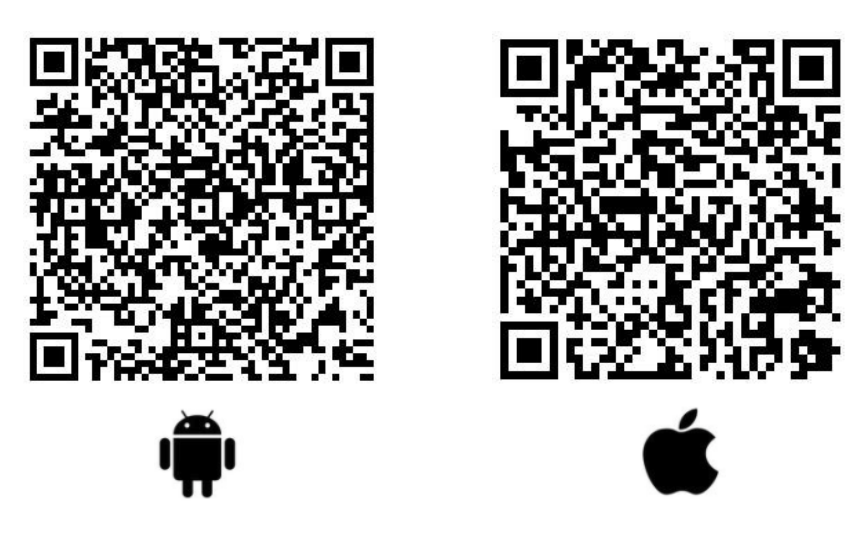

#### 5.1 Connect lock to the phone

- 1) Android mobile phone, please scan the left QR code as above
- 2) Apple mobile phone, please scan the right QR code as above
- 3) You can also search for AUSLOCK in the APP store or Google play for download
- 4) Register a new account (phone number or email) or login with an existing account.
- 5) Touch the locks screen to light up the buttons, on App click "+ Add Lock"
- 6) The lock nearby will appear on the phone screen, Click "+"
- 7) Re-name the lock
- 8) The lock is added successful

| Login                | Register | $\leftarrow$ Register             |               | Login            | Register |
|----------------------|----------|-----------------------------------|---------------|------------------|----------|
| <u>چ</u>             |          | Phone                             | mail          | ک                |          |
|                      |          | Country/Region                    | Australia +61 |                  |          |
| A Phone number/Email |          | Enter your Phone number           |               | 1800846-6240     | 0        |
| Password             | Teref    | Password between 6-               | 20 chars 😒    | 9                |          |
|                      |          | <pre>     Confirm Password </pre> | Test          |                  |          |
| Login                |          | Verification Code                 | Get Code      | Login            |          |
| Forgot Password?     |          |                                   |               | Forgot Password? |          |
|                      | 1-1      | Register                          |               |                  |          |
|                      |          |                                   |               |                  |          |
|                      |          |                                   | 1-2           |                  | 1-3      |

| = AUSLock ∴                                                                         | ← Choose Lo                    | ock Type                | $\leftarrow$     | Nearby Locks    | 0   |
|-------------------------------------------------------------------------------------|--------------------------------|-------------------------|------------------|-----------------|-----|
| The Phone needs to be within 2 meters of the Smart Lock during the Pairing process. |                                | Door Lock               | нз1_с<br>В 1218. | ba022<br>a5c244 | +   |
|                                                                                     | 8                              | Padlock                 | G \$2021         | _o5f42a         |     |
|                                                                                     |                                | Safe Lock               | C AC-M           | 967dc           |     |
|                                                                                     | 200                            | Lock Cylinder           | G KDLYC          | 12_4cbfe8       |     |
|                                                                                     | 6                              | Parking Lock            | G \$318          | 23e4b<br>083cdd |     |
|                                                                                     |                                |                         | B N20_6          | aCena           |     |
|                                                                                     | 0                              | BICYCIE LOCK            | C N10_4          | 7662b           |     |
| 1-4                                                                                 | B                              | Remote Contra<br>1-5    | G HP01.          | .b1a023         | 1-6 |
| - Add Lock                                                                          | ≡ AUSL                         | ock 💿                   |                  |                 |     |
|                                                                                     | \$31                           | В                       |                  |                 |     |
| Success. Give it a name<br>S31B                                                     |                                |                         |                  |                 |     |
|                                                                                     | Touch to Unlock, Lo            | ng Press to Lock.       |                  |                 |     |
| ОК                                                                                  | Send eKey Generate<br>Passcode | 🐕 庄<br>eKeys Passcodes  |                  |                 |     |
|                                                                                     | 🧑 👼<br>IC Cards Fingerprints   | 🕚 🌼<br>Records Settings |                  |                 |     |
| 1-7                                                                                 |                                | 1-8                     |                  |                 |     |

#### 5.2 User Management

#### 5.2.1 Bluetooth management

After mobile phone and door lock connected, Click " as show as figure 2-1 to unlock. (Make sure the phone is within 5 meters from the door lock)

#### 5.2.2 Remote control management(Option)

After confirming that your phone and door lock are connected to the gateway, Click "

figure 2-1 to unlock. You can unlock it anywhere you have a network connection. (How to set up the gateway to connect to your phone refer to step 5.3)

#### 5.2.3 e-Key management

Click on the "  $\operatorname{Ed}_{\operatorname{Send}\,\operatorname{eKey}}$  " as shown in figure 2-1, you can send the eKey to other users of AUSLOCK to authorize the unlock (the receiver must be download the APP and register an account)  $\rightarrow$  Enter recipient's account of AUSLOCK, set the name and effective time of the eKey as shown in figure 2-2 $\rightarrow$  Send $\rightarrow$  The recipient's account has Bluetooth unlock permission

#### 5.2.4 The Admin password management

Click " as shown in figure 2-1  $\rightarrow$  See Basic  $\rightarrow$  Admin Passcode as shown in finger2-3  $\rightarrow$  input

Passcode on the keypad of lock  $\rightarrow$  "#"to unlock.

#### 5.2.5 Dynamic password management

Click "  $\underset{\text{Passcode}}{\textcircled{\text{Benerate}}}$  "as shown in finger 2-1  $\rightarrow$  finger 2-4 You can set the effective time and effective number of

passwords  $\rightarrow$  Generate password  $\rightarrow$  Input password to unlock.

#### 5.2.6 Unlock records

Click "  $\bigcirc$  "as shown in finger 2-1  $\rightarrow$  you can query your unlock record as shown in finger 2-5

#### 5.2.7 IC Cards management

Click "  $\bigotimes_{\text{conds}}$  " as shown in finger 2-1 $\rightarrow$ Click "  $\stackrel{\textcircled{}}{:}$  " $\rightarrow$ Add IC Cards as finger 2-6

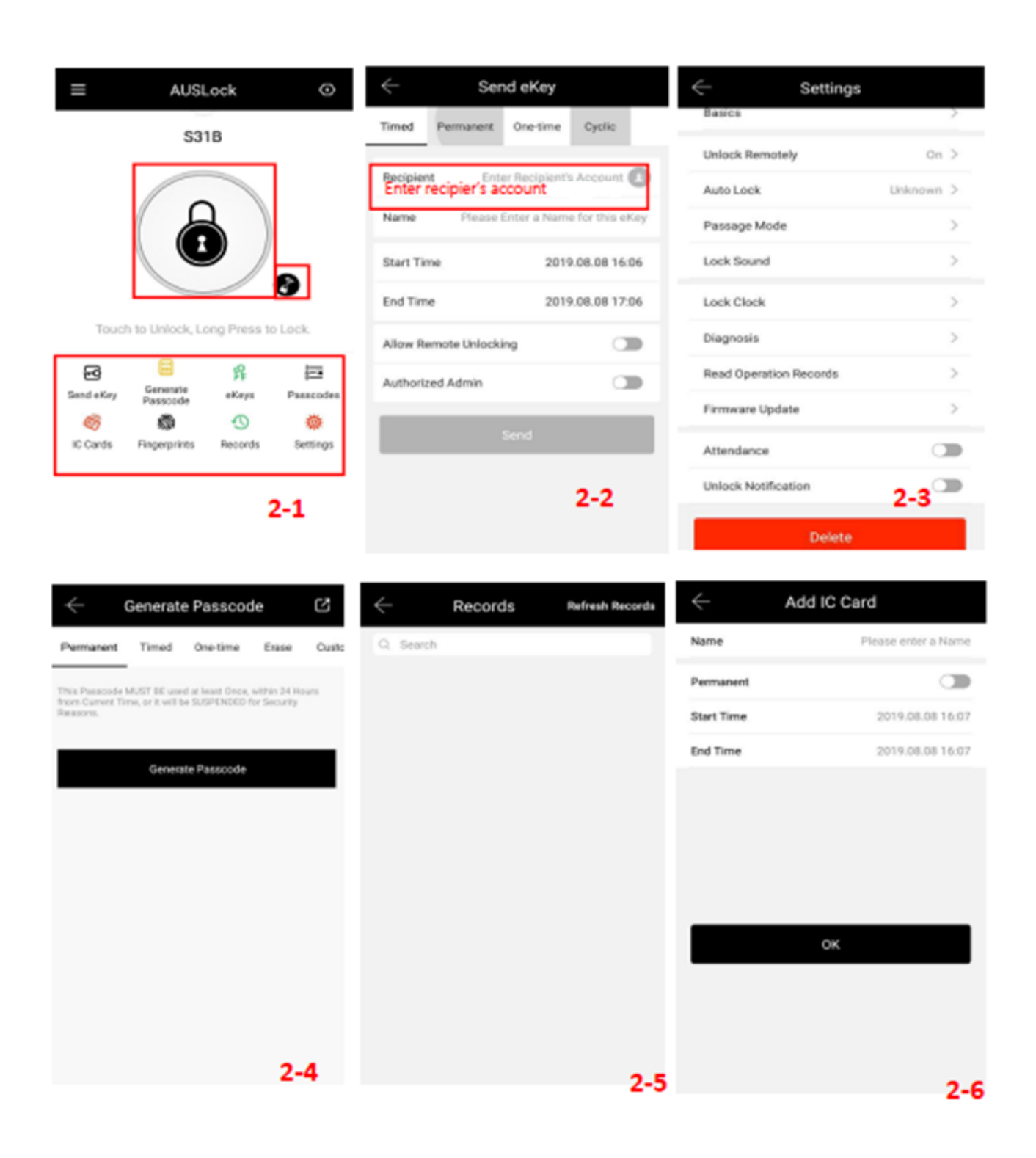

# Light Status

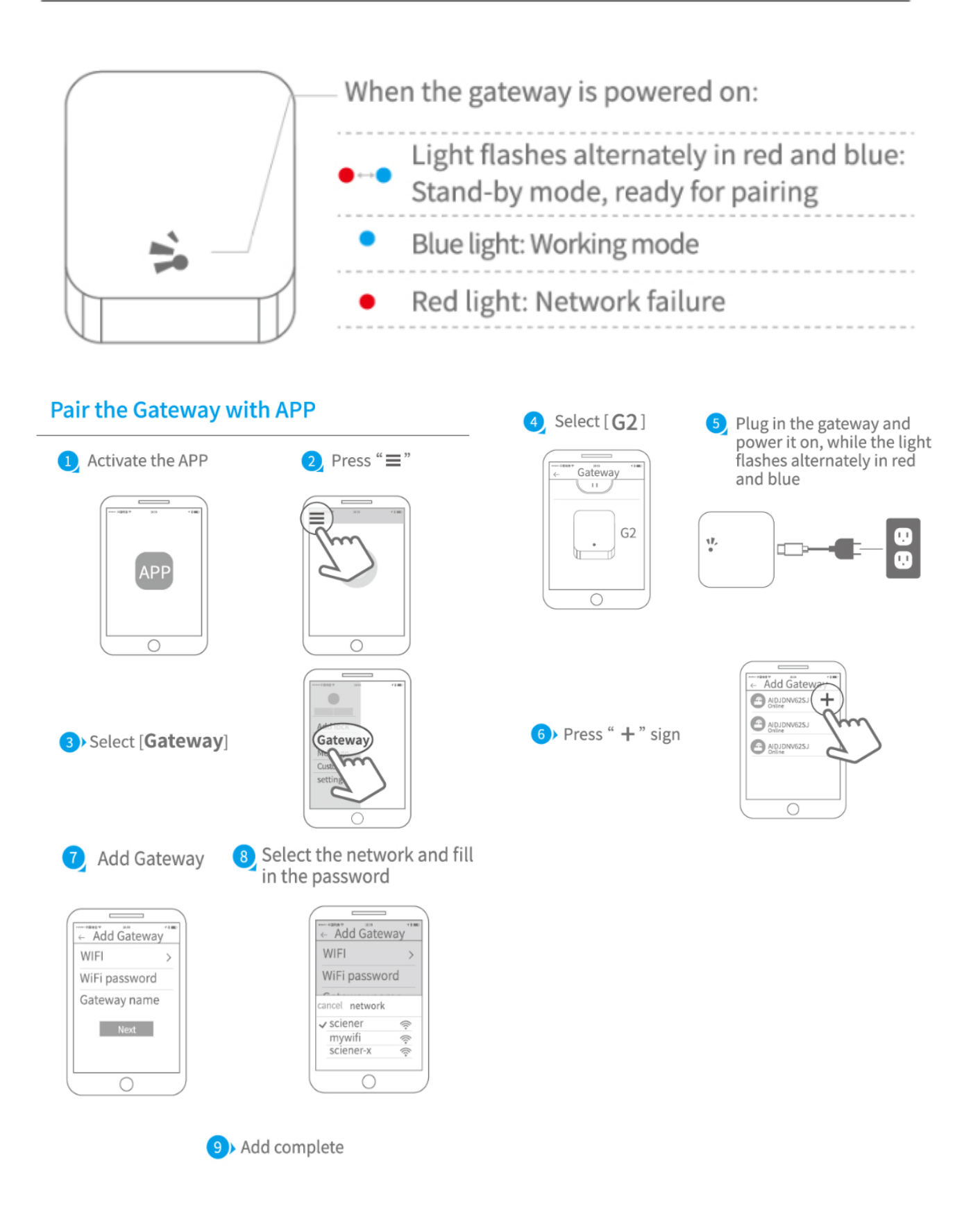

▲ Notice: If times out, please power off and try it again.

# Guarantee

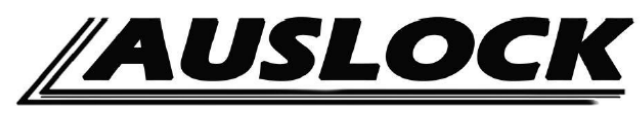

Lock Better. Live Better.

(To Validate warranty, below details must be filled by customer and emailed back to Auslock within 30 days or else Auslock may not offer full services (au@auslock.net

| Customer Full Name        | :   |  |
|---------------------------|-----|--|
| Customer Contact No.      | :   |  |
| Place of Purchase (store) | :   |  |
| Purchase Date             | :   |  |
| Product Name              | :   |  |
| Product Model             | : _ |  |

Note:

- 1) Please keep this card so that you can use it when you need warranty service.
- 2) We provide you with a one-year warranty from the date of purchase.
- 3) This warranty service is valid for customers in any country in the world.